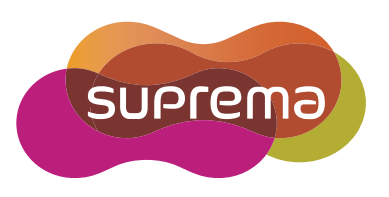

# **USER GUIDE** BioStation L2

English Version 1.10

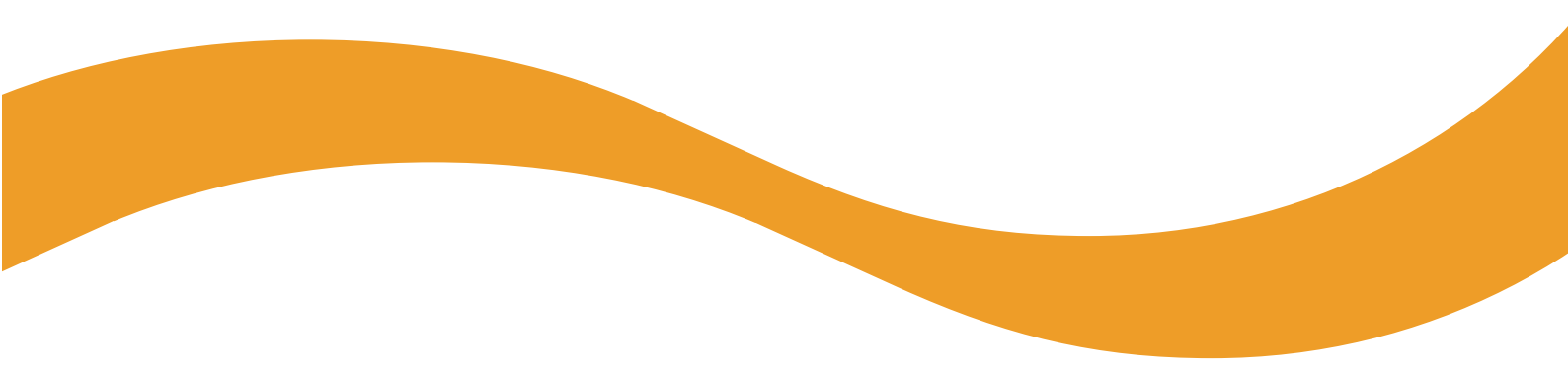

EN 102.00.BSL2 V1.10A

# Contents

| Safety Instructions4                                                                                                    |
|----------------------------------------------------------------------------------------------------|
| Introduction                                                                                                    |
| Name and function of each part7                                                                                                    |
| Cables and connectors                                                                                                    |
| How to enroll a fingerprint correctly                                                                                                    |
| Fingerprint enroll method                                                                                                    |
| Admin Monu 11                                                                                                    |
| All Monus                                                                                                    |
|                                                                                                    |
| User                                                                                                    |
| Registering user information12                                                                                                    |
| Modifying user information13                                                                                                    |
| Delete All Users                                                                                                    |
| View User Usage                                                                                                    |
| A should be a set of the set of the set of t |
| Authentication                                                                                                    |
| Mode                                                                                                    |
| Fingerprint Mode                                                                                                    |
| ID Mode                                                                                                    |
| T&A Mode                                                                                                    |
| Fingerprint                                                                                                    |
| Server Matching                                                                                                    |
| Display & Sound                                                                                                    |
| Device                                                                                                    |
| Date & Time                                                                                                    |
| Relay19                                                                                                    |
| Device Info19                                                                                                    |
| Memory Info                                                                                                    |
| Restart Device                                                                                                    |
| Restore to default20                                                                                                    |
| Network                                                                                                    |
| Network Settings                                                                                                    |
| Ethernet21                                                                                                    |
| Server                                                                                                    |
| Serial Settings                                                                                                    |
| KS-48522                                                                                                    |
| Event Log 23                                                                                                    |
| Search Log                                                                                                    |
| Delete All Logs                                                                                                    |
| view Log Usage23                                                                                                    |
| Troubleshooting                                                                                                    |
| Checklist before reporting a failure                                                                                                    |
|                                                                                                    |

| Product Specifications     |    |
|----------------------------|----|
| Dimensions                 | 26 |
| FCC compliance information |    |
| Appendices                 |    |
| Escape clause              | 28 |
| Copyright notice           | 28 |

# **Safety Instructions**

Observe the following instructions to use the product safely and prevent any risk of injury or property damage.

# Marning

Noncompliance of instructions could lead to serious injury or death.

### Installation

Do not install the product in a place with direct sunlight, moisture, dust, or soot.

• A fire or electric shock may occur.

### Do not install the product in a place with heat from an electric heater.

• A fire or electric shock may occur due to overheating.

### Install the product in a dry place.

Otherwise, a product damage or electric shock may occur due to moisture.

### Install the product in a place with no electromagnetic interference.

• Otherwise, a product damage or electric shock may occur.

#### The user should not install or repair the product independently.

- A fire, electric shock, or personal injury may occur.
- If the product has been damaged due to independent installation or repair of the product by the user, free A/S service will not be provided.

### Usage

### Do not allow liquids such as water, beverages, or chemicals get into the product.

• A fire, electric shock, or product damage may occur.

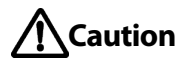

Noncompliance of instructions could lead to minor injury or product damage.

### Installation

#### Do not install the power supply cable in a place where people pass by.

Product damage or physical injury may occur.

#### Do not install the product near a highly magnetic object such as a magnet, TV, (especially CRT) monitor, or speaker.

- A product failure may occur.
- Use only a power supply adaptor of D.C 12 V and 500 mA or higher.
- If the proper power is not used, the product may not operate normally.

# If installing the product outside where the product is completely exposed, it is recommended to install the product together with the enclosure.

#### Use a separate power supply for the Secure I/O 2, electric lock and BioStation L2 respectively.

• If connecting and using the power supply to these devices together, the devices may malfunction.

### When installing a number of devices, allow a space between the devices for installation.

• Otherwise, one device may affect the RF performance of other devices, resulting in malfunction.

### Operation

#### Do not drop the product or apply an impact to the product.

• A product failure may occur.

### Manage the password with care not to disclose it to others and change the password periodically.

• Otherwise, illegal intrusion may occur.

### Do not press the buttons on the product forcibly or using a sharp tool.

• A product failure may occur.

#### Be careful not to contaminate or damage the fingerprint contact unit with a dirty hand or foreign substances.

• Deterioration in fingerprint authentication performance and a product failure may occur.

When cleaning the product, wipe the product with a soft and dry cloth and no water, benzene or alcohol.

• Otherwise, a product failure may occur.

BioStation L2 uses a capacitive screen and buttons. If the environment is moist from wet weather or the product surface is smeared with a lot of water, wipe off the product with a dry towel before using it.

### **RTC battery**

Replacing the battery with an incorrect type of battery may cause explosion.

Discard the battery according to the appropriate regional or international waste regulations.

# Introduction

### **Components**

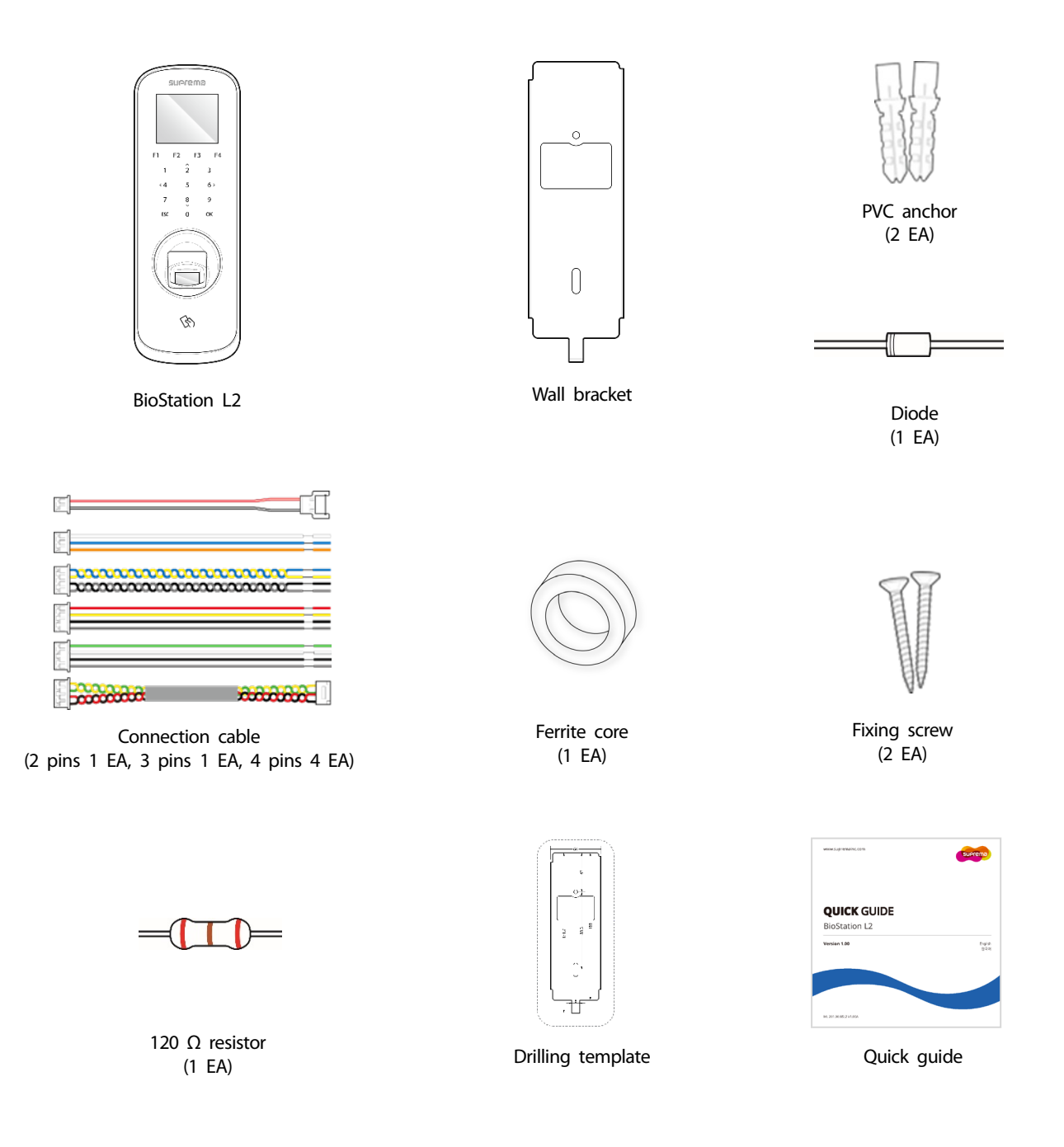

### Note

- Components may vary according to the installation environment.
- For additional content regarding product installation, access the Suprema website (www.suprema.co.kr) and view the installation guide.

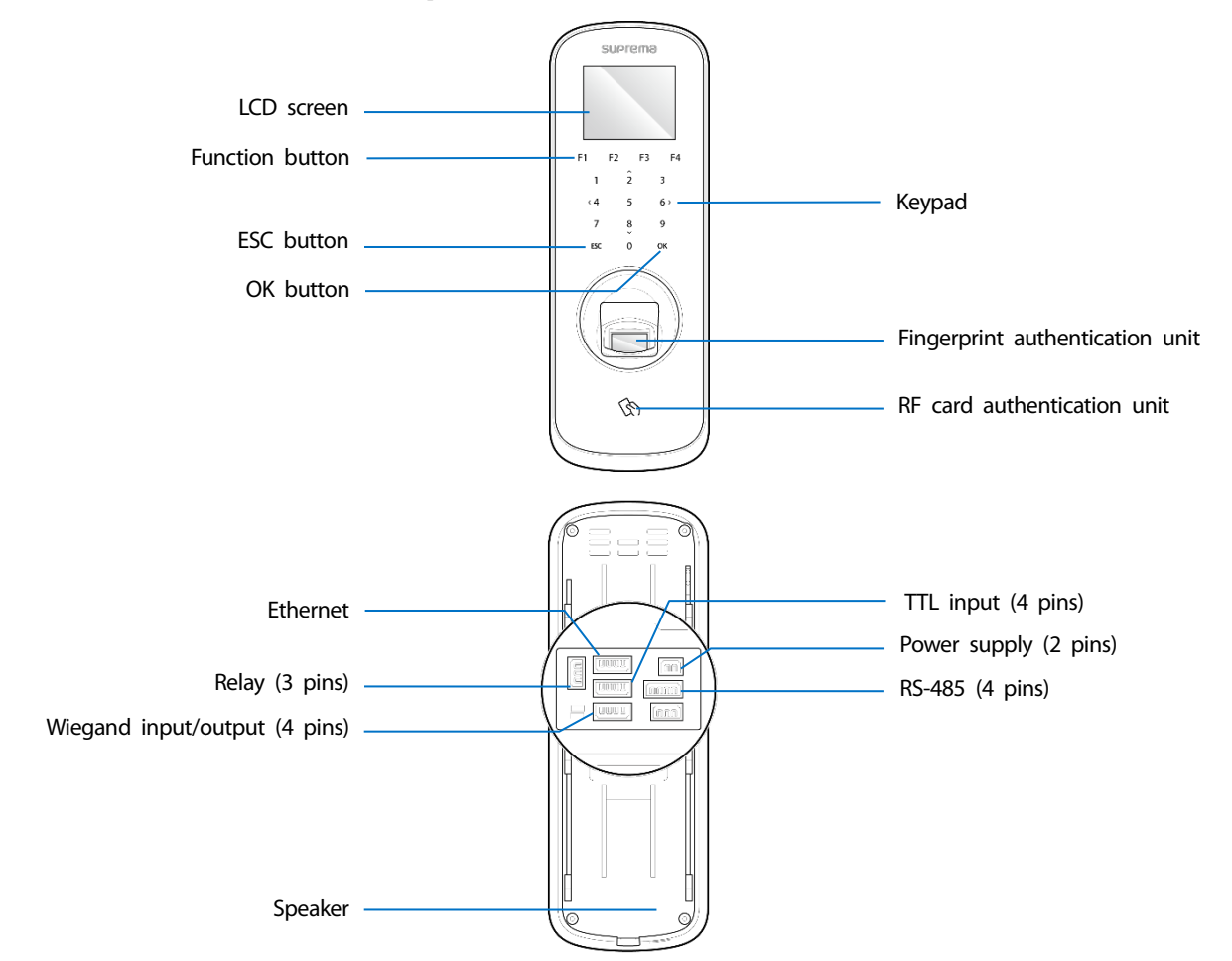

# Name and function of each part

| Name                                | Description                                                                                                    |
|-------------------------------------|----------------------------------------------------------------------------------------------------|
| LCD screen                          | Provides UI for operation.                                                                                                    |
| Function button                     | Used for the T&A Key, changing a letter, or entering a space.                                                                        |
| Keypad                              | <ul> <li>0~9: Used for entering a number or letter.</li> <li>2, &lt; 4, 6 &gt;,: Used for moving to the desired item.</li> </ul>     |
| OK button                           | Used for selecting and setting T&A Mode. If a job code is set, you can change the job code of the user by pressing this button long. |
| ESC button                          | Used for opening the menu, moving to the previous screen or canceling input.                                                         |
| Speaker                             | Delivers sound.                                                                                                    |
| Fingerprint authentication unit     | Part to scan the fingerprint for entrance.                                                                                           |
| RF card authentication unit         | Part to scan the card for entrance.                                                                                                  |
| TTL input (4 pins)                  | Connects the TTL input cable.                                                                                                    |
| RS-485 (4 pins)                     | Connects the RS-485 cable.                                                                                                    |
| Relay (3 pins)                      | Connects the relay cable.                                                                                                    |
| Power supply (2 pins)               | Connects the power supply cable.                                                                                                    |
| Ethernet (4 pins)                   | Connects the Ethernet cable.                                                                                                    |
| Wiegand input and output<br>(4pins) | Connects the Wiegand input and output cable.                                                                                         |

### **Cables and connectors**

### Power

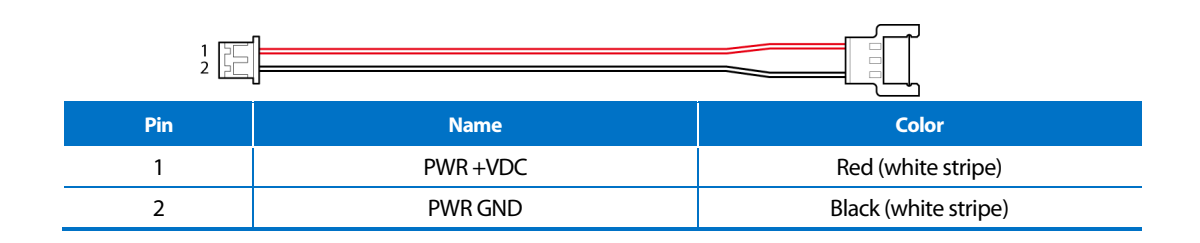

Relay

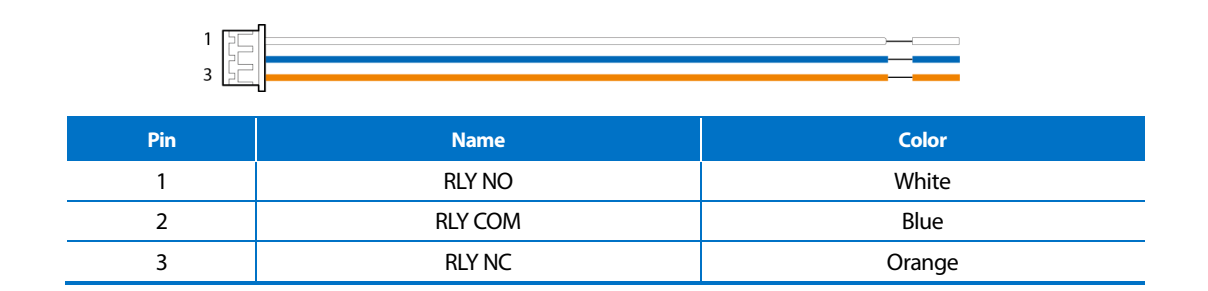

### RS-485

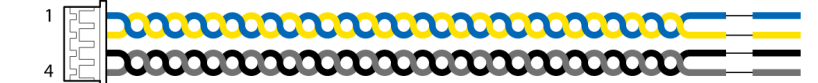

| Pin | Name     | Color  |
|-----|----------|--------|
| 1   | 485 TRXP | Blue   |
| 2   | 485 TRXN | Yellow |
| 3   | 485 GND  | Black  |
| 4   | SH GND   | Gray   |

### TTL input

| 1 FT<br>777<br>4 FT |         |        |
|---------------------|---------|--------|
| Pin                 | Name    | Color  |
| 1                   | TTL INO | Red    |
| 2                   | TTL IN1 | Yellow |
| 3                   | TTL GND | Black  |
| 4                   | SH GND  | Gray   |

### Wiegand input and output

| 1 5 | _ |  |
|-----|---|--|
|     |   |  |
|     |   |  |
|     |   |  |
| 4 2 |   |  |

| Pin | Name   | Color |
|-----|--------|-------|
| 1   | WG D0  | Green |
| 2   | WG D1  | White |
| 3   | WG GND | Black |
| 4   | SH GND | Gray  |

### Ethernet

| 1   |          |        |
|-----|----------|--------|
| Pin | Name     | Color  |
| 1   | ENET RXN | Yellow |
| 2   | ENET RXP | Green  |
| 3   | ENETTXN  | Red    |
| 4   | ENETTXP  | Black  |

# How to enroll a fingerprint correctly

In order to improve the fingerprint authentication rate, enroll the fingerprint correctly. BioStation L2 can recognize a fingerprint even if the angle and position of a user's fingerprint input change. If you enroll a fingerprint with attention to the following matters, the authentication rate can be improved.

### Selecting a finger for fingerprint input

- In preparation for a situation in which the fingerprint of a specific finger cannot be used, for
  example if the user is lifting a load with one hand or a finger gets hurt, up to 10 fingerprints for
  each user can be enrolled.
- In the case of a user whose fingerprint cannot be recognized well, the authentication rate can be improved by enrolling the same finger twice repeatedly.
- If a finger has a cut or the fingerprint is blurry, select another finger for the fingerprint.
- It is recommended to use the index finger or the middle finger when scanning the fingerprint. The
  authentication rate can be reduced if it is difficult to place another finger at the center of
  fingerprint sensor accurately.

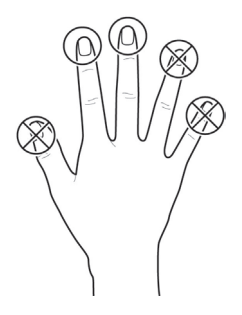

### **Fingerprint enroll method**

1 When a message saying "Place your finger on the sensor." is displayed on the LCD screen for enrolling the fingerprint, place the finger with the fingerprint you wish to enroll on the fingerprint authentication unit and press the finger gently for better authentication.

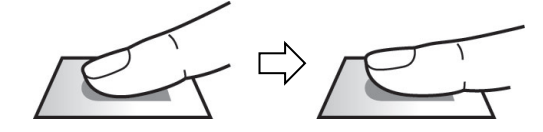

2 When the re-input screen is displayed after a beep sound, scan the fingerprint of the enrolled finger again (scan the fingerprint of a finger to be enrolled twice).

### Note

#### **Cautions for enrolling a fingerprint**

When a fingerprint is recognized, it is compared with the initially registered fingerprint, so the initial fingerprint enroll is the most important. Pay attention to the following matters when enrolling the fingerprint.

- Place the finger deep enough to contact with the sensor completely.
- Place the center of the fingerprint in the center of the sensor.
- If a finger has a cut or the fingerprint is blurry, select another finger for the fingerprint.
- Scan the fingerprint correctly without moving according to the instruction on the screen.
- If you make the finger upright so that the contact area with the sensor is decreased or the angle of finger is warped, fingerprint authentication may not be performed.

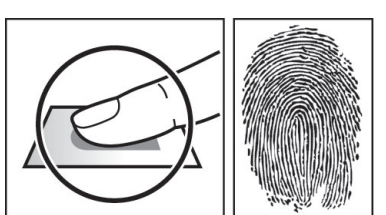

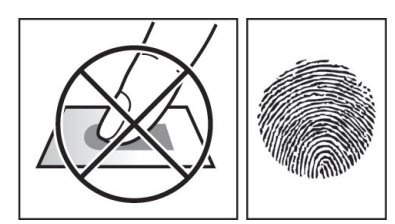

#### When the fingerprint recognition fails

BioStation L2 can recognize a fingerprint regardless of a change in season or finger condition. However, the authentication rate may vary according to the external environment or fingerprint input method.

If the fingerprint authentication cannot be done smoothly, it is recommended to take the following measures.

- If the finger is smeared with water or sweat, dry off the finger and then scan the finger.
- If the finger is too dry, blow your breath on the fingertips and then scan the finger.
- If the finger has a cut, register the fingerprint of another finger.
- The initially enrolled fingerprint often may have not been scanned correctly, so enroll the fingerprint again according to 'Cautions for enrolling a fingerprint'.

# Admin Menu

# **All Menus**

- **1** Press **ESC** and authenticate with the Admin level credential.
- 2 Select the desired menu.

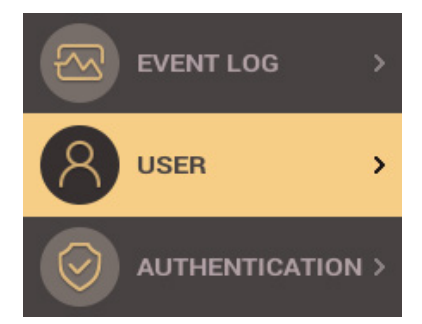

### Note

• If the administrator has not been designated, the menu screen will be displayed when you press ESC.

# User

### **Registering user information**

The user information including fingerprints can be registered.

Press ESC and authenticate with the Admin level credential.

### 2 Select USER > Add User, then press 6 >.

| 🞗 > Add User              |   |
|---------------------------|---|
| <b>User ID</b><br>З       | > |
| User Name<br>(Enter Name) | > |
| Fingerprint<br>O          | > |

- 3 Select the desired item, then press and set  $\langle 4 \rangle$  or  $\delta \rangle$ . When you press **OK**, the user information will be registered.
  - User ID: Enter the user ID you wish to register. Enter the desired ID using the number keypad, then press OK. A number between 1 and 4294967295 can be entered for ID.
  - User Name: Enter the user name using the number keypad and the function button.
  - Fingerprint: Enroll a fingerprint for user authentication. Scan the fingerprint of a finger you wish to enroll, and then scan the fingerprint of the same finger again. You can delete the fingerprint by selecting a fingerprint to delete and pressing < 4. You can also scan the fingerprint again by pressing 6 >. To add a fingerprint, select + Add Finger, then press 6 >.
  - Card: Register a card for user authentication. Scan the card that will be assigned to the user.
  - PIN: Enter the PIN you wish to use. Enter the PIN you wish to use, and then enter the same PIN again for confirmation. Enter a number between 4 and 16 digits to prevent leaking.
  - **Operator Level**: Select the level you wish to assign to a user.
  - Start Date: Set a start date to use the user account.
  - **Expiry Date**: Set the expiry date of the user account.
  - 1:1 Security Level: Set the security level for 1:1 authentication.
  - Duress: Select a fingerprint to be used as a duress fingerprint. This can be used only when 2 or more fingerprints have been enrolled.
  - Private Auth Mode: Change the authentication method according to the user.

### **4** To save settings, press **OK**.

### Note

Available menus vary according to the set operator level.

- Normal User: This is the normal user level. Menus cannot be accessed.
- Administrator: All menus can be accessed.
- Configuration: AUTHENTICATION, DISPLAY & SOUND, DEVICE, NETWORK menus can be accessed.
- User Management: USER menu can be accessed.

# **Modifying user information**

User Management or Administrator can modify the registered user information. A fingerprint or card can be added, and PIN and level can be modified.

- **1** Press **ESC** and authenticate with the Admin level credential.
- 2 Select USER > Search User, then press 6 >.
- 3
- Select your search terms. You can search for a user by All, User ID, User Name, Fingerprint, or Card.

| ♀ > Search User |   |
|-----------------|---|
| All             | > |
| User ID         | > |
| User Name       | > |

- 4 Select the user you wish to modify and press 6 >. Modify the information by referring to **Registering user information**.
  - To delete a user, press < 4, then press **OK**.

### Note

• Access Groups can be registered in BioStar 2. For detailed contents regarding registering an access group, refer to BioStar 2 Administrator's manual.

### **Delete All Users**

You can delete all registered users at once.

- **1** Press **ESC** and authenticate with the Admin level credential.
- 2 Select USER > Delete All Users, then press 6 >.
- **3** When you press **OK**, all registered users will be deleted.

### **View User Usage**

You can see the number of registered users, fingerprints and cards at a glance.

- **1** Press **ESC** and authenticate with the Admin level credential.
- 2 Select USER > User Usage, then press 6 >.

# **Authentication**

### Mode

### **Fingerprint Mode**

You can set the schedule to be used for each authentication method using a fingerprint.

- Press ESC and authenticate with the Admin level credential.
- 2 Select AUTHENTICATION > Auth Mode > Fingerprint Mode, then press 6 >.
- 3 Select the desired item and set the schedule by pressing  $\langle 4$  or  $6 \rangle$ .

| 🔗 > Fingerprint Mode         |                   |  |
|------------------------------|-------------------|--|
| <b>M</b><br>Always           | $\leftrightarrow$ |  |
| <b>M</b> + <i>P</i><br>Never | <>                |  |
| -                            |                   |  |

- Mode to use a fingerprint only.
- m + P: Mode to authenticate with a fingerprint and then enter a PIN.
- **4** To save settings, press **OK**.

### Note

- A schedule can be set in BioStar 2. If there is no set schedule, only Not Used and Always can be selected.
- For detailed contents regarding setting a schedule, refer to BioStar 2 Administrator's manual.

### **Card Mode**

You can set the schedule to be used for each authentication method using a card.

1 Press **ESC** and authenticate with the Admin level credential.

```
2 Select AUTHENTICATION > Auth Mode > Card Mode, then press 6 >.
```

3 Select the desired item and set the schedule by pressing  $\langle 4 \text{ or } 6 \rangle$ .

| 🤣 > Card Mode                    |                   |
|----------------------------------|-------------------|
| E<br>Never                       | $\leftrightarrow$ |
| 🔁 <b>+ </b><br>Never             | $\langle \rangle$ |
| <b>□ + ¢</b><br><sub>Never</sub> | $\langle \rangle$ |

- Mode to use a card only.
- 🔲 + 🍈: Mode to authenticate with a card and then authenticate with a fingerprint.
- 🔲 +  $\mathcal{P}$ : Mode to authenticate with a card and then enter a PIN.
- 🚍 + 🍈 / 🔑: Mode to authenticate with a card and then authenticate with a fingerprint or enter a PIN.
- 🔲 + 🍈 + 🔑: Mode to authenticate with a card and then use both fingerprint authentication and PIN input.
- 4 To save settings, press OK.

### Note

- A schedule can be set in BioStar 2. If there is no set schedule, only Not Used and Always can be selected.
- For detailed contents regarding setting a schedule, refer to BioStar 2 Administrator's manual.

### ID Mode

You can set the schedule to be used for each authentication method using ID.

- Press ESC and authenticate with the Admin level credential.
- 2 Select AUTHENTICATION > Auth Mode > ID Mode, then press 6 >.
- 3 Select the desired item and set the schedule by pressing  $\langle 4 
  m or 6 
  angle$ .

| 🔗 > ID Mode                |                   |
|----------------------------|-------------------|
| <b>№ + @</b><br>Never      | $\leftrightarrow$ |
| <b>№ + </b><br>Never       | $\langle \rangle$ |
| <b>ኤ + 🍈 / ድ</b><br>Always | <>                |

- 🏀 + 🍈: Mode to enter ID and then authenticate with a fingerprint.
- Re + P: Mode to enter ID and then enter a PIN.
- Re + m/ / P: Mode to enter ID and then authenticate with a fingerprint or enter a PIN.
- 🏀 + 🍈 + 🔑 Mode to enter ID and then use both fingerprint authentication and PIN input.
- 4 To save settings, press **OK**.

### Note

- A schedule can be set in BioStar 2. If there is no set schedule, only Not Used and Always can be selected.
- For detailed contents regarding setting a schedule, refer to BioStar 2 Administrator's manual.

### T&A Mode

You can set how to register T&A Mode.

- 1 Press ESC and authenticate with the Admin level credential.
- 2 Select AUTHENTICATION > T&A Mode, then press 6 >.
- 3 Select the desired item and then change the settings by pressing  $\langle 4$  or  $6 \rangle$ .

| ⊘ > T&A                   |                   |
|---------------------------|-------------------|
| <b>T&amp;A Event</b><br>4 | >                 |
| T&A Mode<br>By User       | < >               |
| T&A Required<br>Disabled  | $\langle \rangle$ |

- **T&A Event**: View the set T&A event.
- **T&A Mode:** Set the method to use T&A mode.
- T&A Required: Set to require a user to select a T&A event when authenticating. If Use is set, you can set to require a user to select a T&A event when authenticating.
- T&A Fixed: Set to use only a T&A event selected by the administrator. This option can be used when Fixed is set for T&A Mode.
- Job Code: Select whether or not to use Job Code.

### 4 To save settings, press **OK**.

### Note

• When Use is set for Job Code, you can change the user job code. You can select the desired job code by pressing OK long and authenticating.

# Fingerprint

You can change settings regarding the fingerprint authentication.

**1** Press **ESC** and authenticate with the Admin level credential.

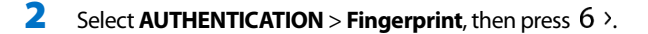

3 Select the desired item and then change the settings by pressing  $\langle 4 \rangle$  or  $6 \rangle$ .

| 🔗 > Fingerprint          |                   |
|--------------------------|-------------------|
| Security Level<br>Normal | $\leftrightarrow$ |
| Matching Timeout<br>5    | <>                |
| View Image<br>Disabled   | < >               |

- Security Level: Set the security level for 1:N authentication.
- Matching Timeout: Set the fingerprint matching timeout. If the authentication is not completed during a set time, the authentication will fail.
- View Image: Set to view the original image when scanning the fingerprint.
- Sensor Sensitivity: Set the sensitivity of the fingerprint authentication sensor. To obtain more precise fingerprint information by increasing the sensor sensitivity, set the sensor sensitivity higher.
- Fake finger detected: Set the fake fingerprint inspection level. If the fake fingerprint inspection level is higher, the rejection rate on actual human fingerprints will increase.
- 1:N Fast Mode: Set the fingerprint authentication speed. If you select Auto, the authentication speed will be set according to all fingerprint templates enrolled on the device.
- **Template Format**: Set the fingerprint template format. SUPREMA is set as the default, and if you change the template format, all fingerprints saved previously cannot be used. Use caution when changing the Template Format.
- Sensor Mode: When Auto On is set, the fingerprint sensor recognizes a user's fingerprint and turns on. When Always On is set, the sensor is always on.
- Advanced Enrollment: Inspect the quality of a scanned fingerprint in order to save high quality fingerprint information When Use is set and the quality of the fingerprint is low, it notifies such information to the user and helps the user scan the fingerprint correctly.

### 4 To save settings, press **OK**.

### Note

 Change the template format after deleting the fingerprint information of all users. If the fingerprint information of a user has been enrolled, the template format cannot be changed.

# **Server Matching**

When you set Server Matching, the user authentication is not carried out in the device, but rather in BioStar. Server Matching can be useful when there is a large amount of user information in the device or you do not wish to publicly expose the device where user credential information is saved.

- 1 Press ESC and authenticate with the Admin level credential.
- 2 Select AUTHENTICATION > Server Matching, then press 6 >.

| 🔗 > Server Matching |                   |
|---------------------|-------------------|
| Server Matching     | $\leftrightarrow$ |
| Disabled            |                   |
|                     |                   |
|                     |                   |

- 3 Change the settings by pressing  $\langle 4 \text{ or } 6 \rangle$ .
- 4 To save settings, press OK. .

# **Display & Sound**

You can change the display and sound settings of the device.

- 1 Press ESC and authenticate with the Admin level credential.
- 2 Select **DISPLAY & SOUND**, then press 6 >.
- 3 Select the desired item and then change the settings by pressing  $\langle 4$  or 6.

| JISPLAY & SOUND             |   |   |
|-----------------------------|---|---|
| Home Screen<br>Normal       | < | > |
| Backlight Timeout<br>20 sec | < | > |
| Menu Timeout<br>20 sec      | < | > |

- Home Screen: Change the style of the home screen.
- Backlight Timeout: Set the time (second) to turn off the lighting of LCD screen.
- Menu Timeout: Set the time (sec) for the menu screen to disappear automatically. If there is no button input during a set time, the screen will return to the home screen.
- Message Timeout: Set the time (sec) for a setting complete message or information message to disappear automatically.
- Language: Set the language you wish to use.
- Voice Instruction: Set to use the voice instruction instead of alarm sounds.
- Volume: Set the volume.

4 To save settings, press OK. .

# Device

### **Date & Time**

You can set date and time. Set the date and time accurately in order to collect accurate log data.

- Press ESC and authenticate with the Admin level credential.
- 2 Select DEVICE > Date & Time, then press 6 >.
- 3 Select the desired item and then change the settings by pressing  $\langle 4 
  m or 6 
  angle$ .

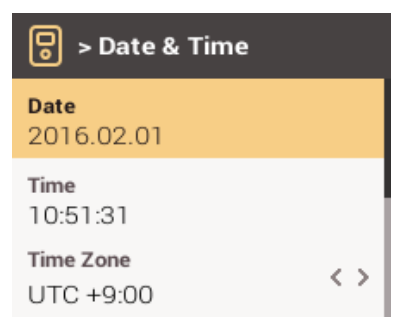

- Date: Check the current date. To modify it directly, set Disabled for Time Sync.
- Time: Check the current time. To modify it directly, set **Disabled** for **Time Sync**.
- **Time Zone**: Set the time reference of the current location.
- Time Sync: Synchronize the server and the time. If you wish to synchronize the server and the time, enable Time Sync.
- Date Format: Set the date format. You can select among YYYY/MM/DD, MM/DD/YYYY and DD/MM/YYYY.
- Time Format: Set the time format. You can select either 24-Hour or AM/PM.
- 4 To save settings, press **OK**. .

### Relay

You can set the open time and the input port of the exit button in the device. option is useful when the device is used as a standalone.

- Press ESC and authenticate with the Admin level credential.
- 2 Select DEVICE > Relay, then press 6 >.
  - Open Time: Set the duration for the door to remain open when standard user authentication has been carried out.
  - **Exit Button**: Select the input port where the exit button is connected.
  - Switch: Select the relay type (N/O or N/C).
- **3** To save settings, press **OK**. .

### **Device Info**

You can view the model name, firmware version of Device ID and MAC address.

- Press ESC and authenticate with the Admin level credential.
- 2 Select DEVICE > Device Info, then press 6 >.
- **3** You can view the information including **Model Name, Device ID, HW, FW, Kernel** and **MAC**.
- 4 To return to the previous screen, press **ESC**.

# **Memory Info**

You can view the status of memory usage.

- **1** Press **ESC** and authenticate with the Admin level credential.
- 2 Select **DEVICE** > **Device Info**, then press 6 >.
- **3** View the memory usage status of the device.
- 4 To return to the previous screen, press **ESC**.

### **Restart Device**

You can restart the device.

- **1** Press **ESC** and authenticate with the Admin level credential.
- 2 Select DEVICE > Restart Device, then press 6 >.
- **3** To restart the device, press **OK**. To cancel, press **ESC**.

### **Restore to default**

Device settings, network setting, and operator levels will be reset.

- 1 Press ESC and authenticate with the Admin level credential.
- 2 Select DEVICE > Restore to default, then press 6 >.

**3** To reset all device settings, press **OK**. To cancel, press **ESC**.

### Note

- When you reset, the operator level will be reset as well. After resetting, make sure to set the operator level again.
- Language setting will not change after resetting.

# Network

### **Network Settings**

You can change the network settings of the device.

### Ethernet

- 1 Press ESC and authenticate with the Admin level credential.
- 2 Select NETWORK > TCP/IP, then press 6 >.
- 3 Select the desired item and then change the settings by pressing  $\langle 4 |$  or  $6 \rangle$ .

| ≪ > TCP/IP                   |     |
|------------------------------|-----|
| <b>Port</b><br>51211         | >   |
| DHCP<br>Enabled              | < > |
| IP Address<br>192.168.16.107 |     |

- Port: Set the device port.
- DHCP: Set whether or not to use DHCP. If Disabled is set, the user can modify Port, IP Address, Gateway, or Subnet Mask.
- IP Address: View the IP address of the device. To modify, set DHCP to Disabled.
- Gateway: View the gateway of the device. To modify, set DHCP to Disabled.
- Subnet Mask: View the subnet mask of the device. To modify, set DHCP to Disabled.
- **DNS**: Set the DNS server address.
- 4 To save settings, press OK..

#### Server

- 1 Press ESC and authenticate with the Admin level credential.
- 2 Select NETWORK > Server, then press 6 >.
- 3 Select the desired item and then change the settings by pressing  $\langle 4 
  m or 6 
  angle$ .

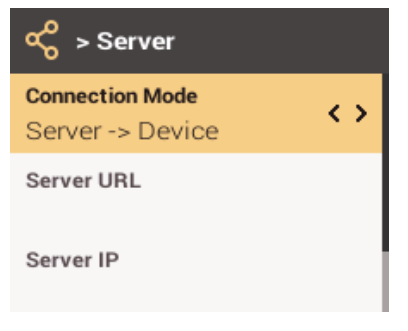

- Connection Mode: When you select Device -> Server, you can send a connection signal from the device to a server with the input information directly. When you select Server -> Device, Server IP and Server Port cannot be entered.
- Server URL: Enter server URL instead of Server IP. Input is accepted only when Device -> Server is set for Connection Mode.
- Server IP: Enter the IP of the PC where BioStar 2 is installed. Input is accepted only when Device -> Server is set for Connection Mode.
- Server Port: Enter the port of the PC where BioStar 2 is installed. Input is accepted only when Device -> Server is set for Connection Mode.
- To save settings, press **OK**..

# **Serial Settings**

### RS-485

- 1 Press ESC and authenticate with the Admin level credential.
- 2 Select NETWORK > RS-485, then press 6 >.
  - Mode: Select the **RS-485** mode.
  - Baud Rate: Select the desired baud rate.
- **3** To save settings, press **OK**..

# **Event Log**

# Search Log

You can set a condition and search a log.

- 1 Press ESC and authenticate with the Admin level credential.
- 2 Select EVENT LOG. > Search, then press 6 >.
- 3 Select the desired item and then change the settings by pressing  $\langle 4$  or 6 >.

| ഹ > Search                    |   |
|-------------------------------|---|
| <b>Start Date</b><br>2016.2.1 | > |
| <b>Start Time</b> 00:00:00    | > |
| End Date<br>2016.2.1          | > |

- **4** When you press **OK**, a log that matches the set condition will be displayed on the screen.
- 5 To return to the previous screen, press **ESC**.

# **Delete All Logs**

You can delete all saved logs.

- 1 Press ESC and authenticate with the Admin level credential.
- 2 Select EVENT LOG > Delete All, then press 6 >.
- **3** To delete all logs, press **OK**. To cancel, press **ESC**.

# **View Log Usage**

You can check the status of log usage.

- 1 Press ESC and authenticate with the Admin level credential.
- 2 Select EVENT LOG > Log Usage, then press 6 >.
- **3** Check the log usage of the device.
- 4 To return to the previous screen, press **ESC**.

# Troubleshooting

# Checklist before reporting a failure

| Category                                                                                                    | Problem                                                                                                    | Solution                                                                                                    |
|----------------------------------------------------------------------------------------------------|----------------------------------------------------------------------------------------------------|----------------------------------------------------------------------------------------------------|
| Power                                                                                                    | The power is being supplied but the device does not operate.                                                                                              | <ul> <li>If the terminal and the bracket are far away from each other, the device may not operate due to the temper switch.</li> <li>Check the adaptor or the power cable.</li> </ul>                                                                                                    |
| I lost my PIN.         I entered my PIN and pressed th         OK button, but I still cannot open the door.                       | l lost my PIN.                                                                                                    | <ul> <li>For a normal user PIN, request it from the administrator and enter it again.</li> <li>If you have lost the Admin PIN, contact the installation company.</li> </ul>                                                                                                    |
|                                                                                                    | I entered my PIN and pressed the<br><b>OK</b> button, but I still cannot<br>open the door.                                                                | <ul> <li>Check if you have entered the registered PIN correctly.</li> <li>Check if you have changed the PIN recently.</li> <li>If you cannot remember the PIN request it from the administrator and enter it</li> </ul>                                                                                              |
|                                                                                                    |                                                                                                    | again.                                                                                                    |
| The fingerprint has been<br>enrolled but fingerprint<br>authentication cannot be done<br>smoothly and errors occur<br>frequently. |                                                                                                    | • Check'How to enroll a fingerprint correctly' and enroll the fingerprint again.                                                                                                    |
|                                                                                                    | The fingerprint has been<br>enrolled but fingerprint                                                                                                    | <ul> <li>If your fingerprint has a cut, the device may recognize your fingerprint as<br/>someone else's fingerprint.</li> </ul>                                                                                                    |
|                                                                                                    | authentication cannot be done<br>smoothly and errors occur                                                                                                | <ul> <li>If there are a large number of enrolled fingerprints, change Matching Timeout<br/>and try again.</li> </ul>                                                                                                    |
|                                                                                                    | <ul> <li>The authentication rate may vary for each fingerprint due to different<br/>characteristics. Enroll the fingerprint of another finger.</li> </ul> |                                                                                                    |
|                                                                                                    | Suddenly fingerprint                                                                                                    | • Check if the finger or the fingerprint sensor is smeared with sweat, water or dust, and wipe the finger or the fingerprint sensor clean.                                                                                                    |
|                                                                                                    |                                                                                                    | • Wipe your finger and the fingerprint sensor with a dry towel and then try again.                                                                                                    |
|                                                                                                    | <ul> <li>If the fingerprint of your finger is too dry, blow on the fingerprint and then try<br/>again.</li> </ul>                                         |                                                                                                    |
| Door Lock                                                                                                    | The door cannot be locked when I close the door.                                                                                                    | <ul> <li>The electric lock may be malfunctioning. Have an inspection through the installation company.</li> </ul>                                                                                                    |
| Time                                                                                                    | Suddenly the time has become incorrect.                                                                                                    | <ul> <li>BioStation L2 is equipped with a built-in battery, but if power is not supplied for<br/>an extended period of time, the built-in battery may die, causing the time to<br/>become incorrect. For information on correcting the time, referring to <b>Date &amp;</b><br/><b>Time</b>.</li> </ul>              |
| Admin<br>Access                                                                                                    | l lost my Admin PIN, so I cannot<br>access the Admin mode.                                                                                                | <ul> <li>Because the administrator grants an access permission in BioStation L2, only the administrator can access the Admin menu.</li> <li>If you need to access the Admin menu, you can issue a PIN through a required procedure. Ask the installation company for the procedure to issue the password.</li> </ul> |

# **Product Specifications**

| Category       | Feature                            | Specification                                                 |
|----------------|------------------------------------|---------------------------------------------------------------|
|                | Biometric                          | Fingerprint                                                   |
| Credential     | RF Option                          | 125 KHz EM, 13.56 MHz MIFARE/DESFire/DESFire EV1/Felica/NFC   |
|                | RF read range <sup>*</sup>         | MIFARE: 50 mm, DESFire: 50 mm, Felica: 30 mm, ISO15693: 50 mm |
|                | CPU                                | 1.2 GHz Quad Core                                             |
|                | Memory                             | 2GB Flash + 256 MB RAM                                        |
|                | LCD type                           | 2" color TFT LCD                                              |
|                | LCD resolution                     | 220 x 176 pixels                                              |
|                | Sound                              | 16-bit Hi-Fi                                                  |
|                | Operating temperature              | -20 ℃ ~ 50 ℃                                                  |
| General        | Storage temperature                | -40 ℃ ~ 70 ℃                                                  |
|                | Operating humidity                 | 0 % ~ 80 %, non-condensed                                     |
|                | Storage humidity                   | 0 % ~ 90 %, non-condensed                                     |
|                | Dimension (W x H x D)              | 71 mm x 201 mm x 44 mm (Bottom) / 34 mm (Top)                 |
|                | Weight                             | Device: 280 g<br>Bracket: 61 g (including washers and bolts)  |
|                | Certificates                       | CE, FCC, KC, RoHS, REACH, WEEE                                |
|                | Image dimension                    | 272 x 320 pixels                                              |
|                | Image bit depth                    | 8 bits, 256 grayscale                                         |
| <b>-</b>       | Resolution                         | 500 dpi                                                       |
| Fingerprint    | Template                           | SUPREMA / ISO 19794-2 / ANSI 378                              |
|                | Extractor / Matcher                | MINEX certified and compliant                                 |
|                | LFD                                | Supported                                                     |
|                | Max. User (1:1)                    | 500,000                                                       |
|                | Max. User (1:N)                    | 100,000                                                       |
| Capacity       | Max. Template (1:1)                | 1,000,000                                                     |
|                | Max. Template (1:N)                | 200,000                                                       |
|                | Max. Text Log                      | 1,000,000                                                     |
|                | Ethernet                           | Supported (10/100 Mbps, auto MDI/MDI-X)                       |
|                | RS-485                             | 1ch Master / Slave (Selectable)                               |
| linto info a c | Wiegand                            | 1 ch Input / Output (selectable)                              |
| Interface      | TTL input                          | 2 ch Input                                                    |
|                | Relay                              | 1 Relay                                                       |
|                | Tamper                             | Supported                                                     |
| Electrical     | Power                              | Voltage: 12VDC<br>Current: Max. 600 mA                        |
|                | Switch input V⊩                    | Min. 4 V<br>Max. 5 V                                          |
|                | Switch input V⊾                    | Max. 1 V                                                      |
|                | Switch pull-up resistor            | 4.7 k\Omega (The input ports are pulled up with 4.7 kΩ.)      |
|                | Wiegand output VoH                 | Min. 4 V<br>Max. 5 V                                          |
|                | Wiegand output Vol                 | Max. 1 V                                                      |
|                | Wiegand output pull-up<br>resistor | Internal pull-up with 1 k $\Omega$                            |
|                | Relay                              | Voltage: Max. 30 VDC<br>Current: 1A, Max. 2A                  |

 $^{\ast}\,\text{RF}$  read range will vary depending on the installation environment.

# Dimensions

(Unit: mm)

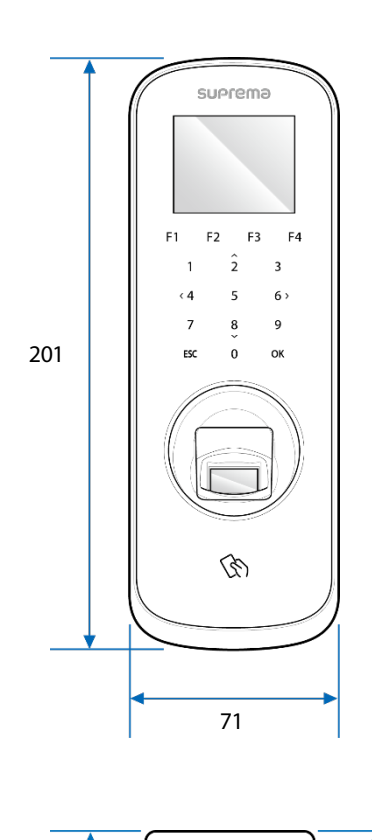

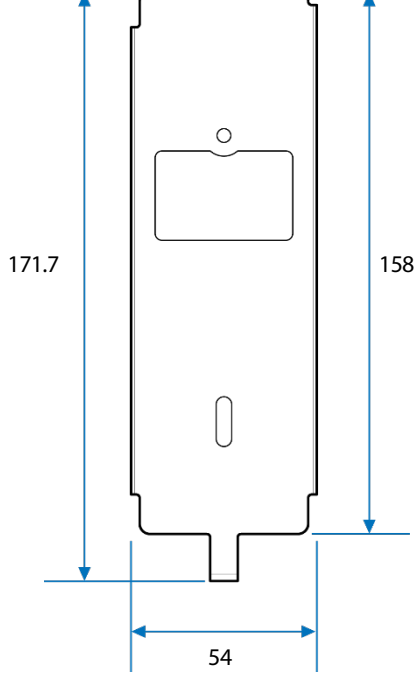

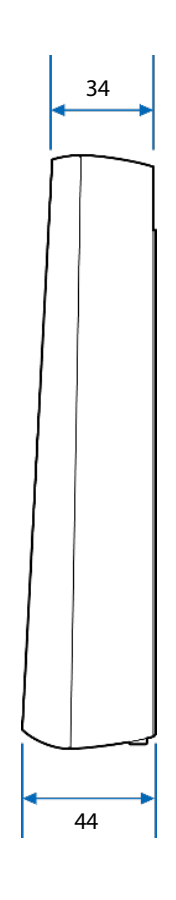

# **FCC compliance information**

THIS DEVICE COMPLIES WITH PART 15 OF THE FCC RULES.

Operation is subject to the following two conditions:

(1) This device may not cause harmful interference, and

(2) This device must accept any interference received, including interference that may cause undesired operation.

Note: This equipment has been tested and found to comply with the limits for a Class B digital device, pursuant to part 15 of the FCC Rules. These limits are designed to provide reasonable protection against harmful interference in a residential installation. This equipment generates, uses, and can radiate radio frequency energy and, if not installed and used in accordance with the instructions, may cause harmful interference to radio communications. However, there is no guarantee that interference will not occur in a particular installation. If this equipment does cause harmful interference to radio or television reception, which can be determined by turning the equipment off and on, the user is encouraged to try to correct the interference by one or more of the following measures:

- Reorient or relocate the receiving antenna.
- Increase the separation between the equipment and receiver.
- Connect the equipment into an outlet on a circuit different from that to which the receiver is connected.
- Consult the dealer or an experienced radio/TV technician for help.

Modifications not expressly approved by the manufacturer may void the user's authority to operate the equipment under FCC rules.

This appliance and its antenna must not be located together or operated in conjunction with any other antenna or transmitter. A minimum separation distance of 20 cm must be maintained between the antenna and individuals for this appliance to satisfy the RF exposure requirements.

# **Appendices**

### **Escape clause**

- The information in this manual is provided with regard to the Suprema's products.
- The right to use is acknowledged only for products included in the terms and conditions of the sales agreement guaranteed by Suprema. The right of license to other intellectual property rights not discussed in this manual is not acknowledged.
- Suprema does not guarantee or hold responsibility for the suitability and commerciality of the product for a specific purpose, or the infringement of patent, copyright, or other intellectual property rights with regard to sales or usage of Suprema's products.
- Do not use a Suprema product in situations related to medical, rescue of human lives, or maintenance of life, as a person may get
  injured or lose his/her life due to product malfunction. If an accident occurs while a consumer is using the product under the situations
  described as examples above, employees, subsidiaries, branches, affiliated companies and distributors of Suprema do not accept
  responsibility nor will they reimburse for all related direct and indirect expenses or expenditure including attorney fees even if the
  consumer has discovered any shortcomings in the product design or manufacturing process and claims this as a significant fault.
- Suprema may modify the product size and specifications at any time without proper notice in order to improve the safety, function and design of the product. Designers must keep in mind that functions or descriptions indicated as "to be implemented" or "undefined" may change at any time. Suprema will implement or define such functions or descriptions in the near future and Suprema accepts no responsibility for compatibility issues and any other problems arising from such compatibility issues.
- If you wish to obtain the newest specifications before ordering the product, contact Suprema through a Sales Representative or local distributor of Suprema.

# **Copyright notice**

The copyright of this document is vested in Suprema. The rights of other product names, trademarks and registered trademarks are vested in each individual or organization that owns such rights.

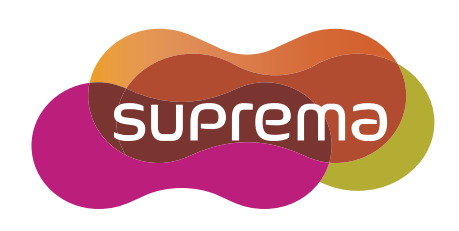

www.supremainc.com

Suprema Inc. 16F Parkview Office Tower, Jeongja-dong, Bundang-gu Seongnam, Gyeonggi, 463-863 Korea Tel) +82-31-783-4502 Fax) +82-31-783-4503

Sales information sales@supremainc.com Technical support@supremainc.com